# KHU알리미 APP 매뉴얼

경희대학교

문서버전 : 1.0

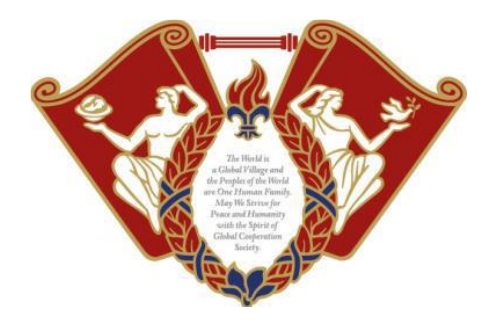

| 목     | 차                    |   |  |  |  |  |  |
|-------|----------------------|---|--|--|--|--|--|
| - A   | ndroid               |   |  |  |  |  |  |
| 1.    | 마켓 다운로드 방법(Android)  | 3 |  |  |  |  |  |
| 2.    | 로그인 <b>(Android)</b> | 4 |  |  |  |  |  |
| 3.    | 메시지 <b>(Android)</b> | 5 |  |  |  |  |  |
| 4.    | 옵션(Android)          | 6 |  |  |  |  |  |
| - iOS |                      |   |  |  |  |  |  |
| 1.    | 마켓 다운로드 방법(iOS)      | 7 |  |  |  |  |  |
| 2.    | 로그인 <b>(iOS)</b>     | 8 |  |  |  |  |  |
| 3.    | 메시지(iOS)             | 9 |  |  |  |  |  |
| 4.    | 옵션(iOS)1             | 0 |  |  |  |  |  |

## 1. 마켓 다운로드 방법(Android)

#### 1.1 앱설치

▶ Google Play Store 앱에 접속 하신 뒤 "KHU알리미" 로 검색하여 "KHU알리미" 앱을 설치하시 면 됩니다.

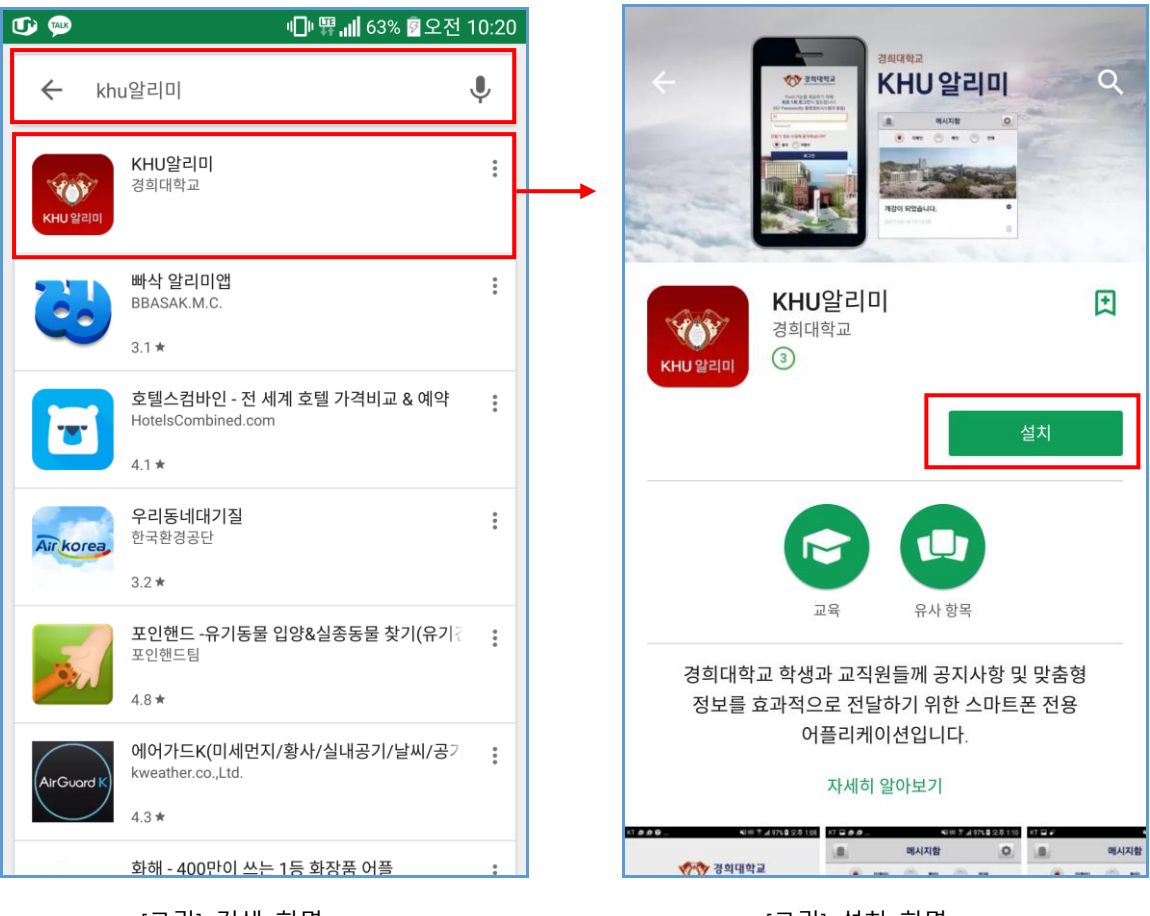

[그림] 검색 화면

[그림] 설치 화면

## 2. 로그인(Android)

#### 2.1 로그인

- ▶ 앱 최초 설치 후 실행 시 아래와 같은 로그인 화면이 보여집니다.
- 로그인 아이디와 패스워드를 입력하여 "로그인" 버튼을 클릭합니다.
  ※ 앱 실행시 한번만 로그인하면 로그인이 계속 유지 됩니다.

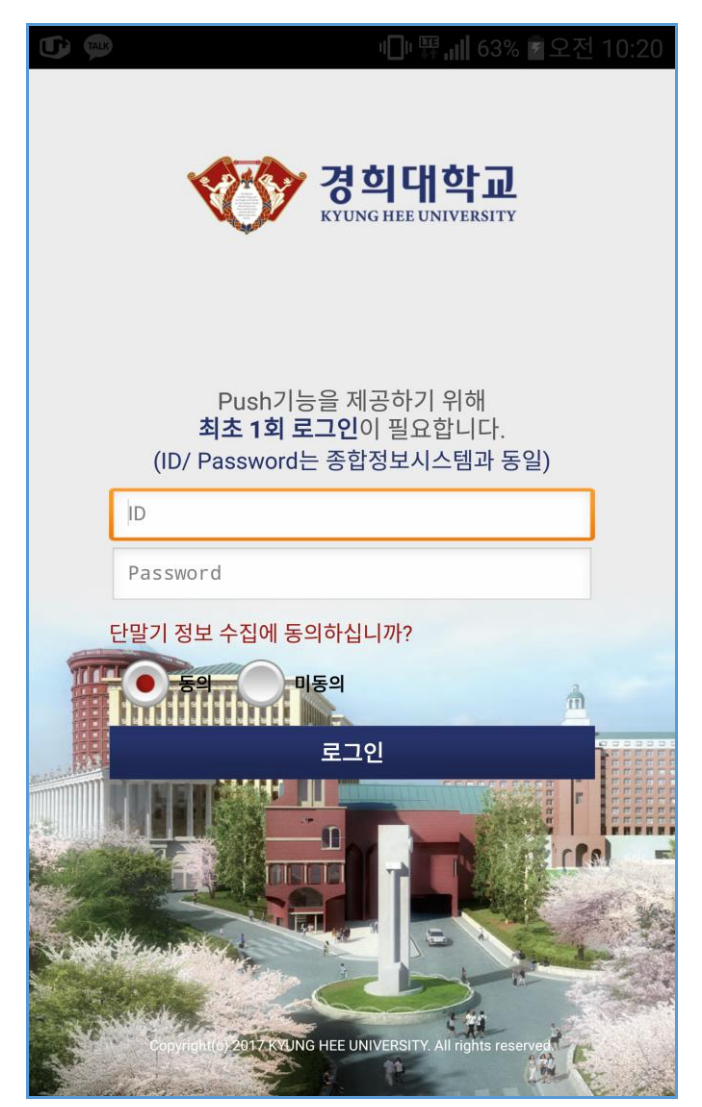

[그림] 로그인 화면

## 3. 메시지(Android)

#### 3.1 푸시메시지 확인

- ▶ 앱 실행 후 받은메시지를 클릭합니다.
- ▶ 푸시메시지 팝업이 아래 화면([그림] 푸시메시지)과 같이 보여집니다.
- ▶ 미확인, 확인, 전체 조건으로 조회 가능합니다.

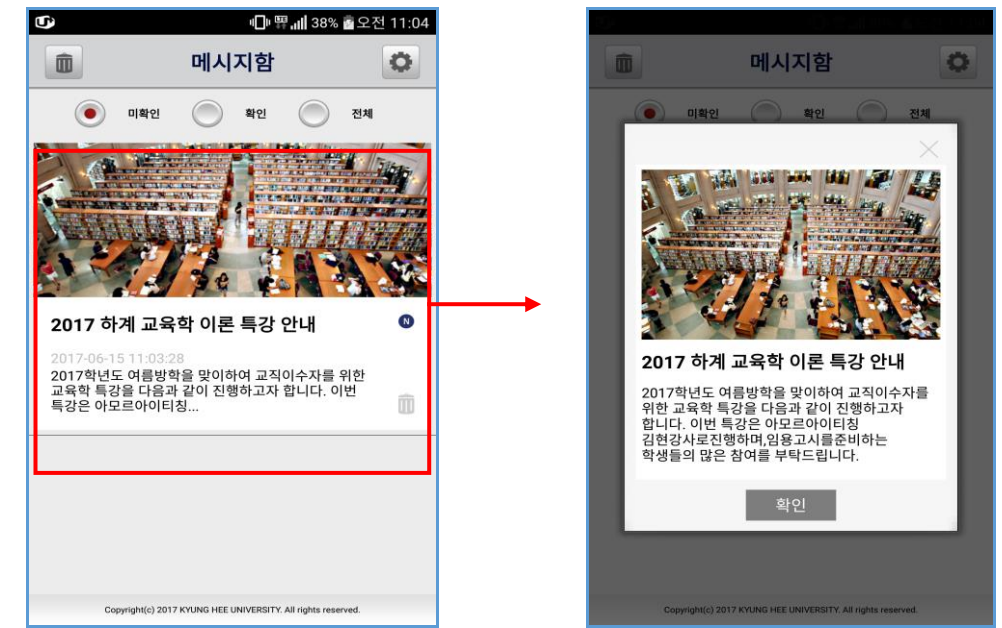

[그림] 푸시메시지 리스트

[그림] 푸시메시지

#### 3.2 푸시메시지 삭제

- ▶ 메시지의 "휴지통 아이콘" 클릭하여 메시지를 개별삭제 할 수 있습니다.
- ▶ 왼쪽 상단에 "휴지통 아이콘" 클릭하여 메시지를 전체삭제 할 수 있습니다.

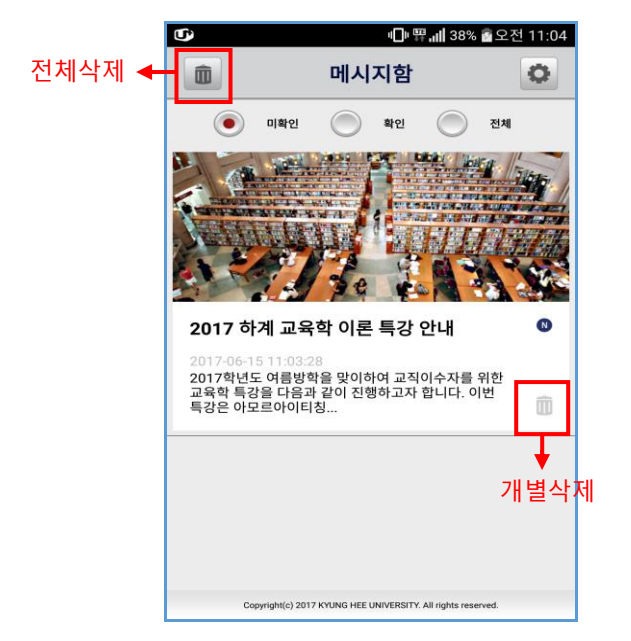

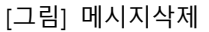

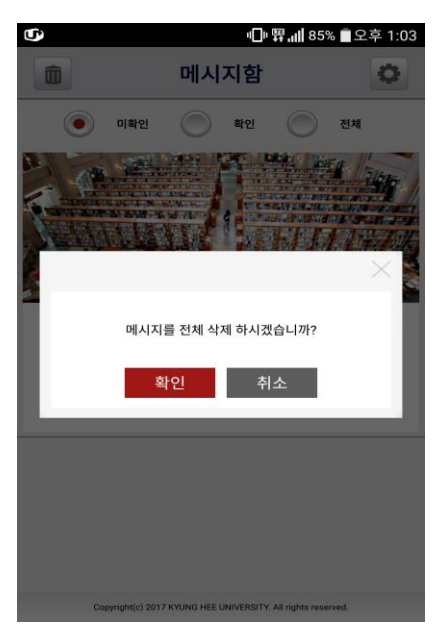

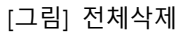

## 4. 옵션(Android)

- 4.1 옵션화면 이동
- 메시지함 화면에서 우측 제일 상단 3 "옵션 아이콘"을 클릭 시 아래와 같이 옵션 화면으로 이동합니다.
- ▶ 푸시알림끄기
  - 켜기 : 푸시메시지 알람을 받습니다.
  - 끄기 : 푸시메시지 알람을 받지 않습니다.
    - ※ 끄기 옵션일 경우에는 푸시메시지는 받고 알람(Notification)은 울리지 않습니다.

|                      |                                          | •                                                            | 민 뿌규 63% 후오전 10:22 |  |
|----------------------|------------------------------------------|--------------------------------------------------------------|--------------------|--|
| <                    | 옵션                                       | <                                                            | 옵션                 |  |
| 푸시알림 <mark>끄기</mark> | 71                                       | <br>푸시알림 <mark>끄기</mark>                                     | ויע                |  |
|                      |                                          |                                                              |                    |  |
|                      |                                          |                                                              |                    |  |
|                      |                                          |                                                              |                    |  |
|                      |                                          |                                                              |                    |  |
|                      |                                          |                                                              |                    |  |
|                      |                                          |                                                              |                    |  |
| Copyright(c) 2017 KY | UNG HEE UNIVERSITY. All rights reserved. | Copyright(c) 2017 KYUNG HEE UNIVERSITY. All rights reserved. |                    |  |
| [그림                  | ] 푸시알람 켜기                                | [그림] 푸시알람 끄기                                                 |                    |  |

## 1. 마켓 다운로드 방법(iOS)

#### 1.1 앱설치

▶ App Store 앱에 접속 하신 뒤 "KHU알리미" 로 검색하여 "KHU알리미" 앱을 설치하시면 됩니다.

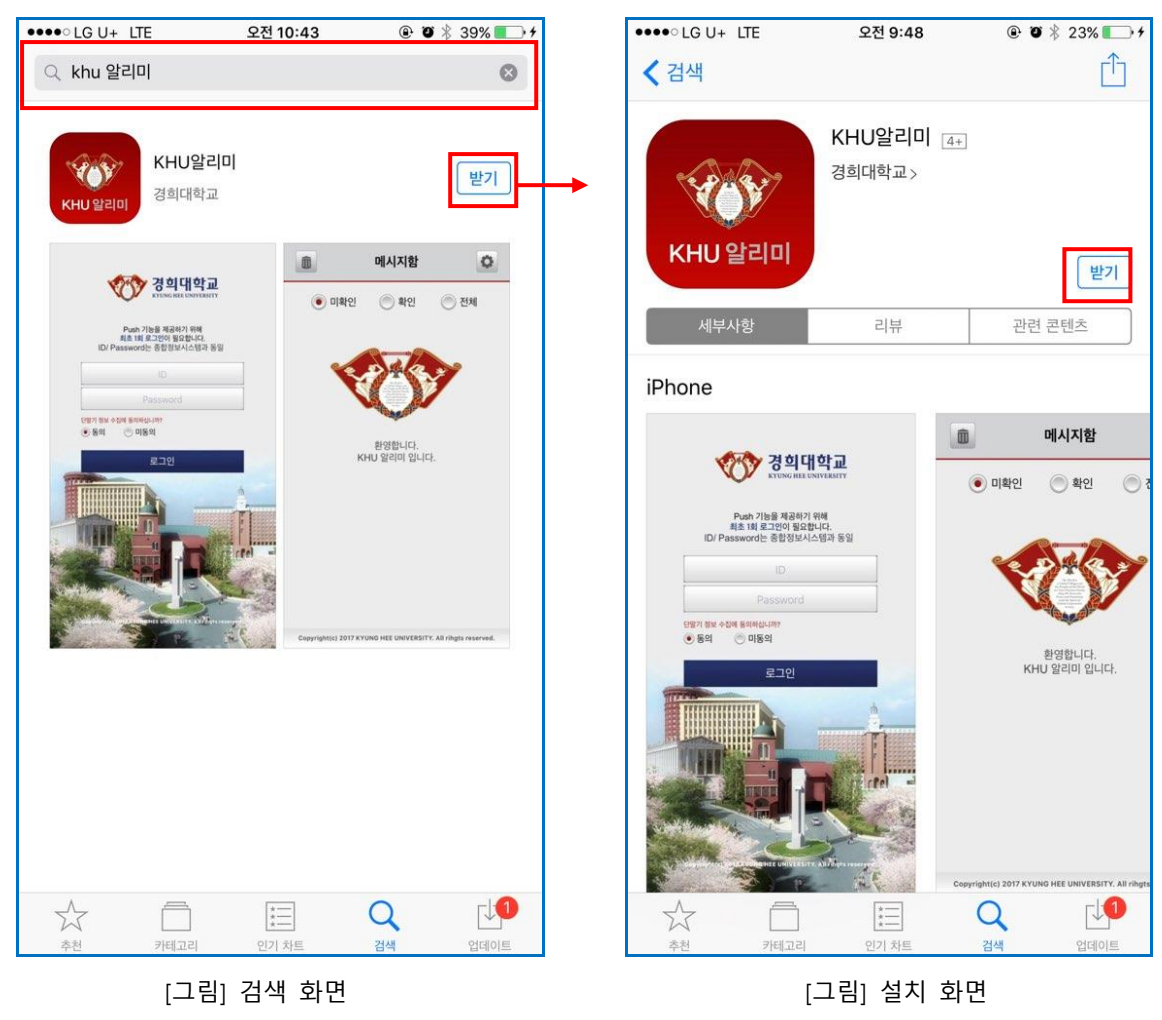

#### 2. 로그인(iOS)

- 2.1 로그인
  - ▶ 앱 최초 설치 후 실행 시 아래와 같은 로그인 화면이 보여집니다.
  - 로그인 아이디와 패스워드를 입력하여 "로그인" 버튼을 클릭합니다.
    ※ 앱 실행시 한번만 로그인하면 로그인이 계속 유지 됩니다.

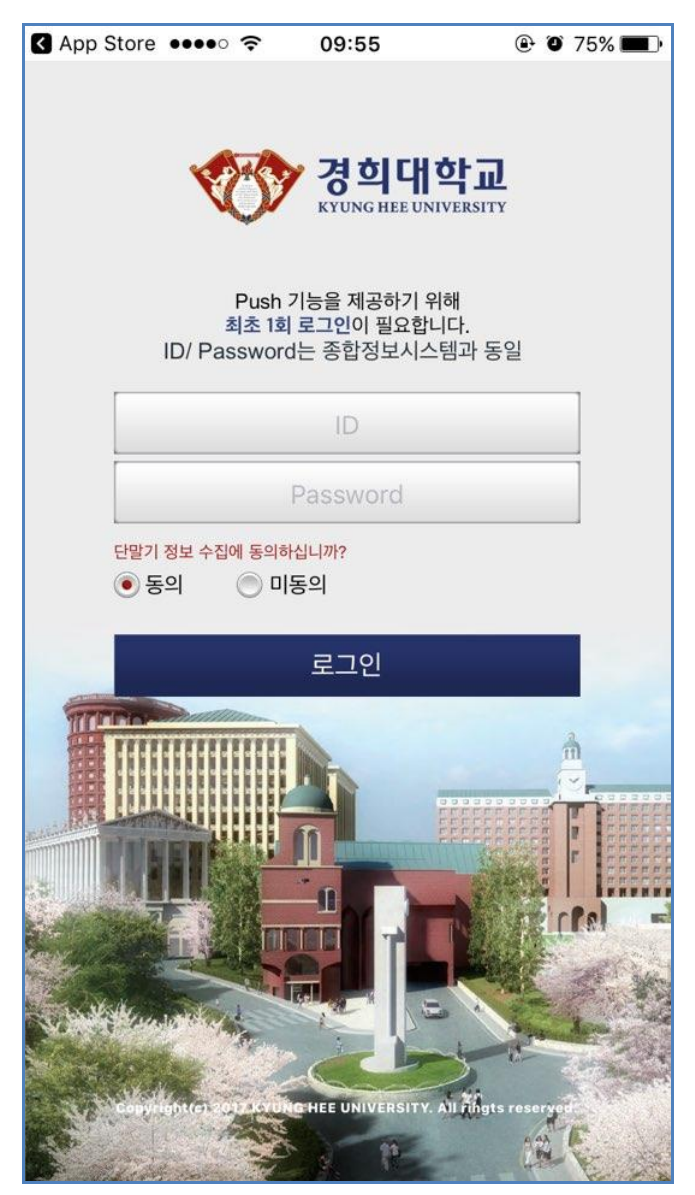

[그림] 로그인 화면

## 3. 메시지(iOS)

#### 3.1 푸시메시지 확인

- ▶ 앱 실행 후 받은메시지를 클릭합니다.
- ▶ 푸시메시지 팝업이 아래 화면([그림] 푸시메시지)과 같이 보여집니다.
- ▶ 미확인, 확인, 전체 조건으로 조회 가능합니다.

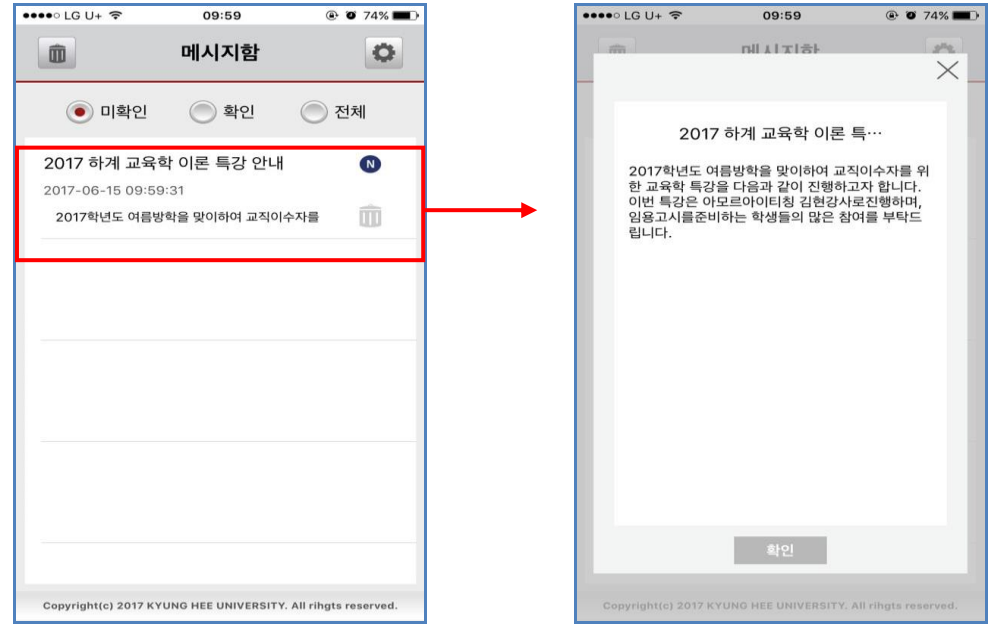

[그림] 푸시메시지 리스트

[그림] 푸시메시지

#### 3.2 푸시메시지 삭제

- ▶ 메시지의 "휴지통 아이콘" 클릭하여 메시지를 개별삭제 할 수 있습니다.
- ▶ 왼쪽 상단에 "휴지통 아이콘" 클릭하여 메시지를 전체삭제 할 수 있습니다.

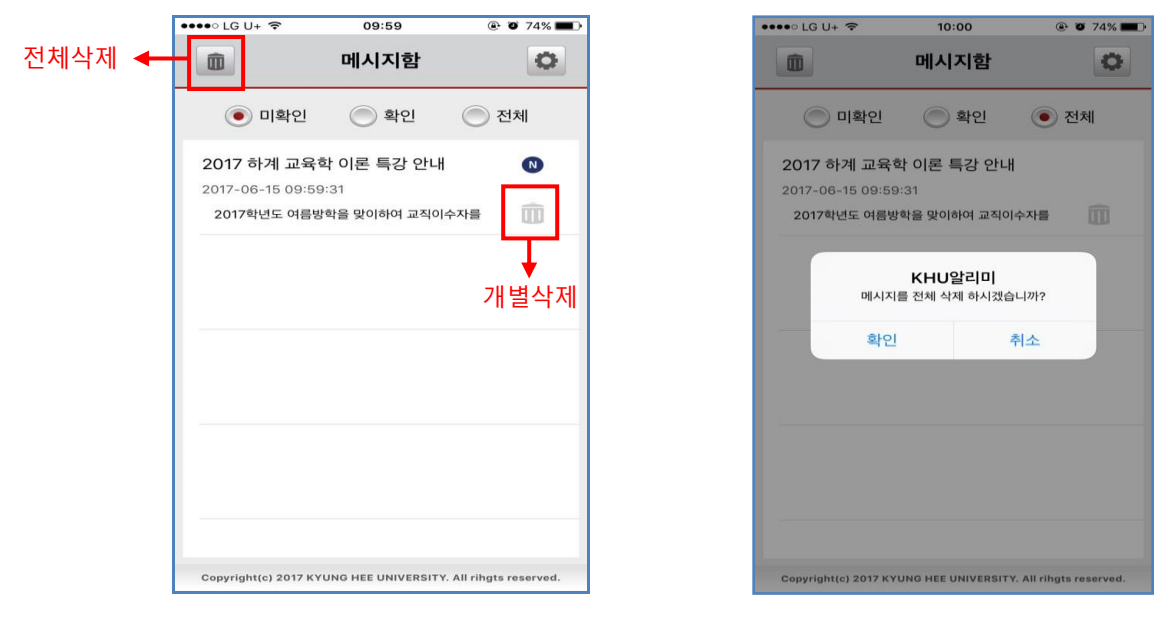

[그림] 메시지삭제

[그림] 전체삭제

## 4. 옵션(iOS)

- 4.1 옵션화면 이동
- 메시지함 화면에서 우측 제일 상단 3 "옵션 아이콘"을 클릭 시 아래와 같이 옵션 화면으로 이동합니다.
- ▶ 푸시알림끄기

켜기 : 푸시메시지 알람을 받습니다.

끄기 : 푸시메시지 알람을 받지 않습니다.

※ 끄기 옵션일 경우에는 푸시메시지는 받고 알람(Notification)은 울리지 않습니다.

| 🕻 App Store 🐽 🗢 🗢       | 09:55         | ④ ④ 74% ■               |   | ••••○ LG U+ 🗢           | 11:47          | ֎ Ø 62% ■              |
|-------------------------|---------------|-------------------------|---|-------------------------|----------------|------------------------|
| <                       | 옵션            |                         |   | <                       | 옵션             |                        |
| 푸시알림 끄기                 |               | 77                      |   | 푸시알림 끄기                 |                |                        |
|                         |               |                         |   |                         |                |                        |
|                         |               |                         |   |                         |                |                        |
| Copyright(c) 2017 KYUNG | HEE UNIVERSIT | Y. All rihgts reserved. |   | Copyright(c) 2017 KYUNG | HEE UNIVERSITY | . All rihgts reserved. |
| [그림]                    | 푸시알람 🗄        | 켜기                      | I | [그림] 푸/                 | 시알람 끄기         | 1949<br>-              |